## 真岡市

# 利用者登録手順

### 令和3年1月

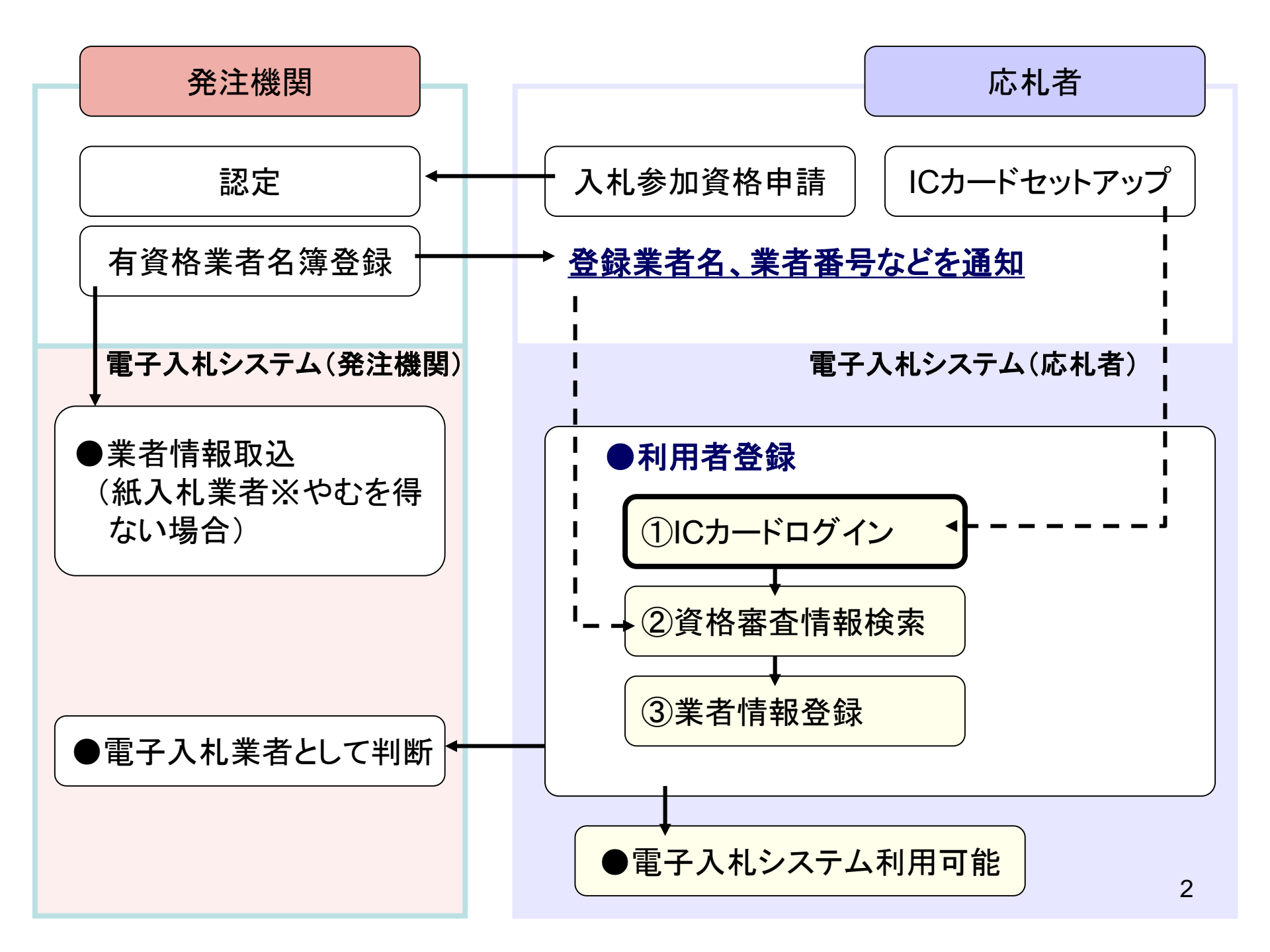

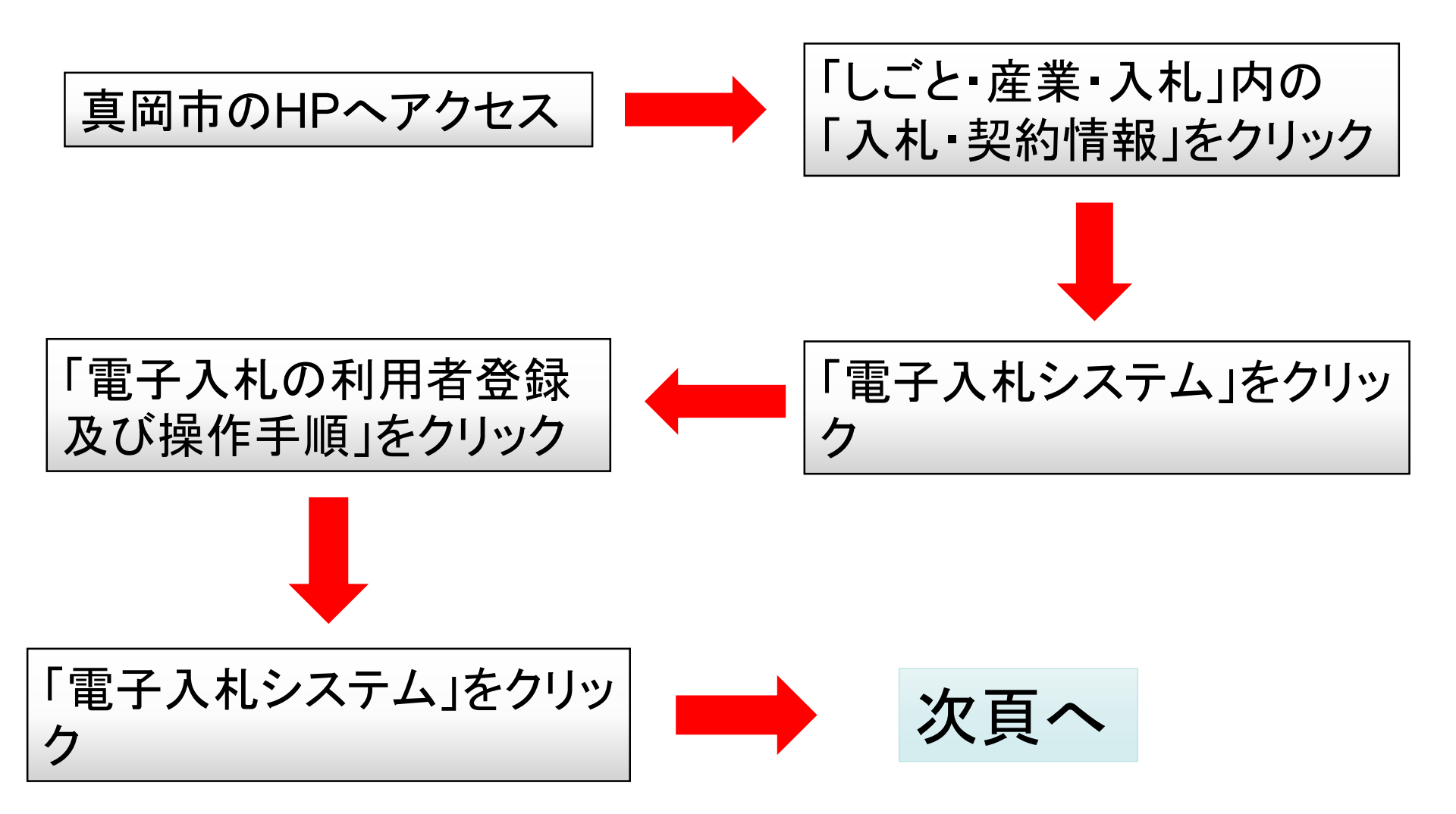

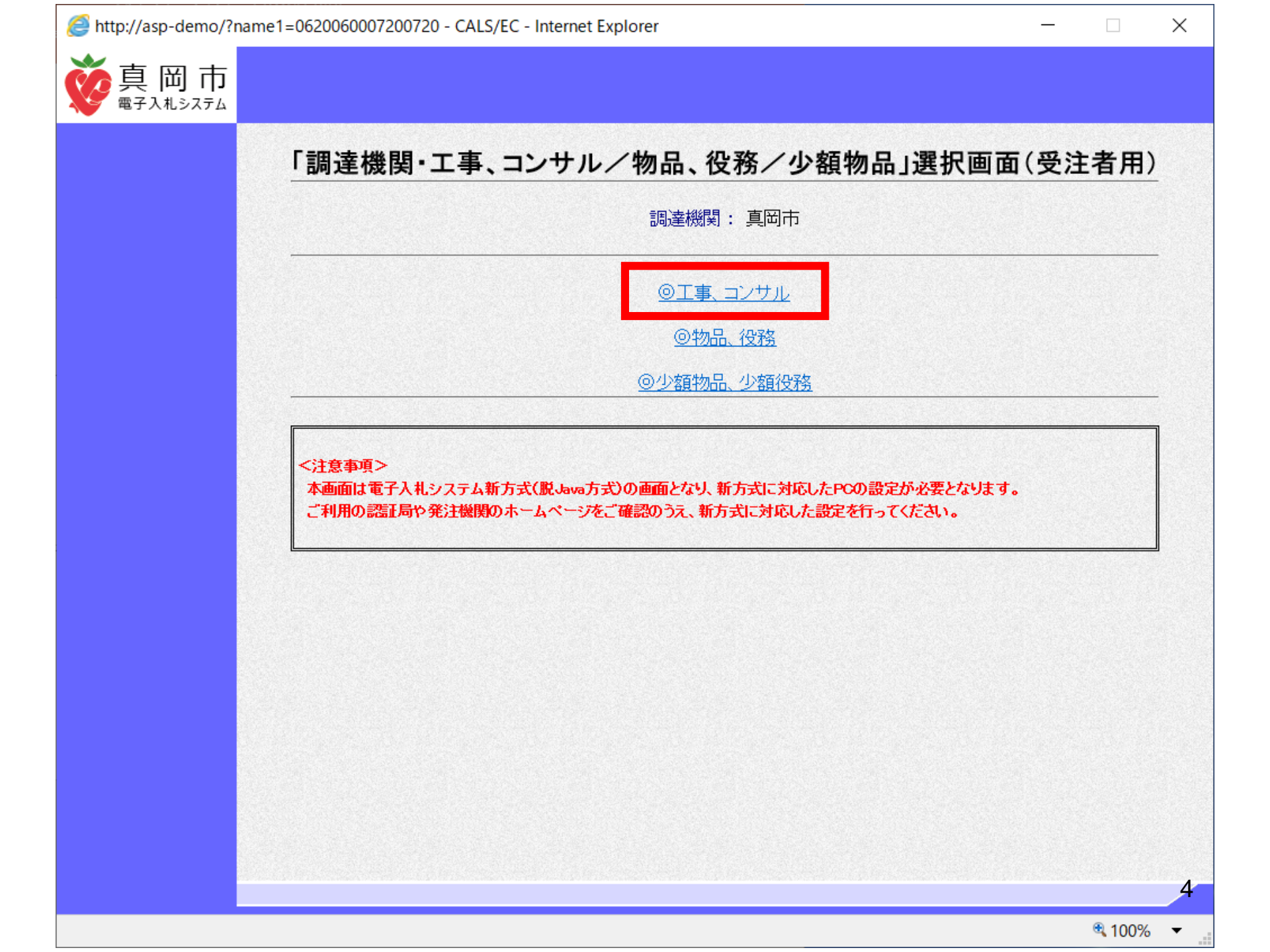

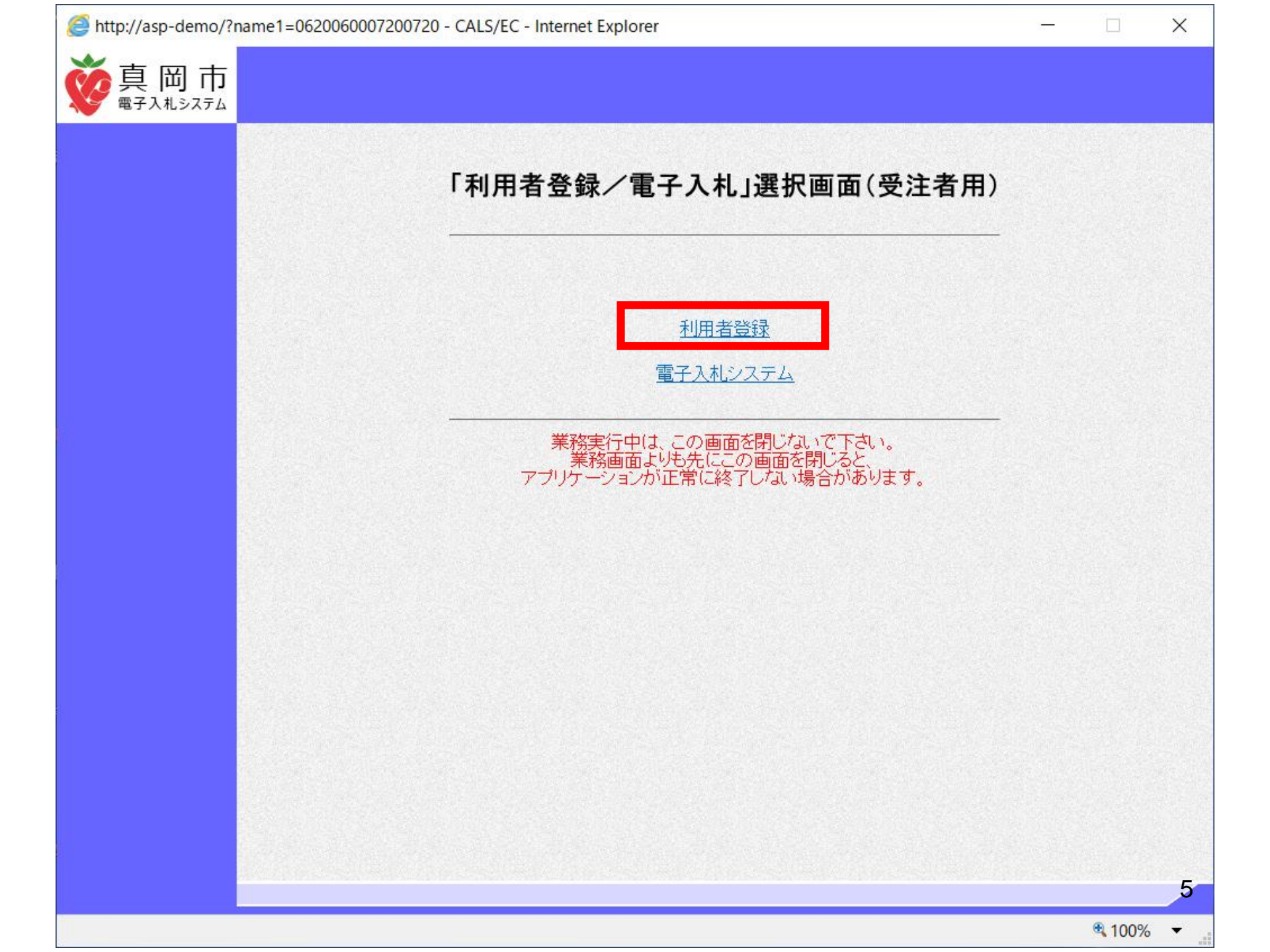

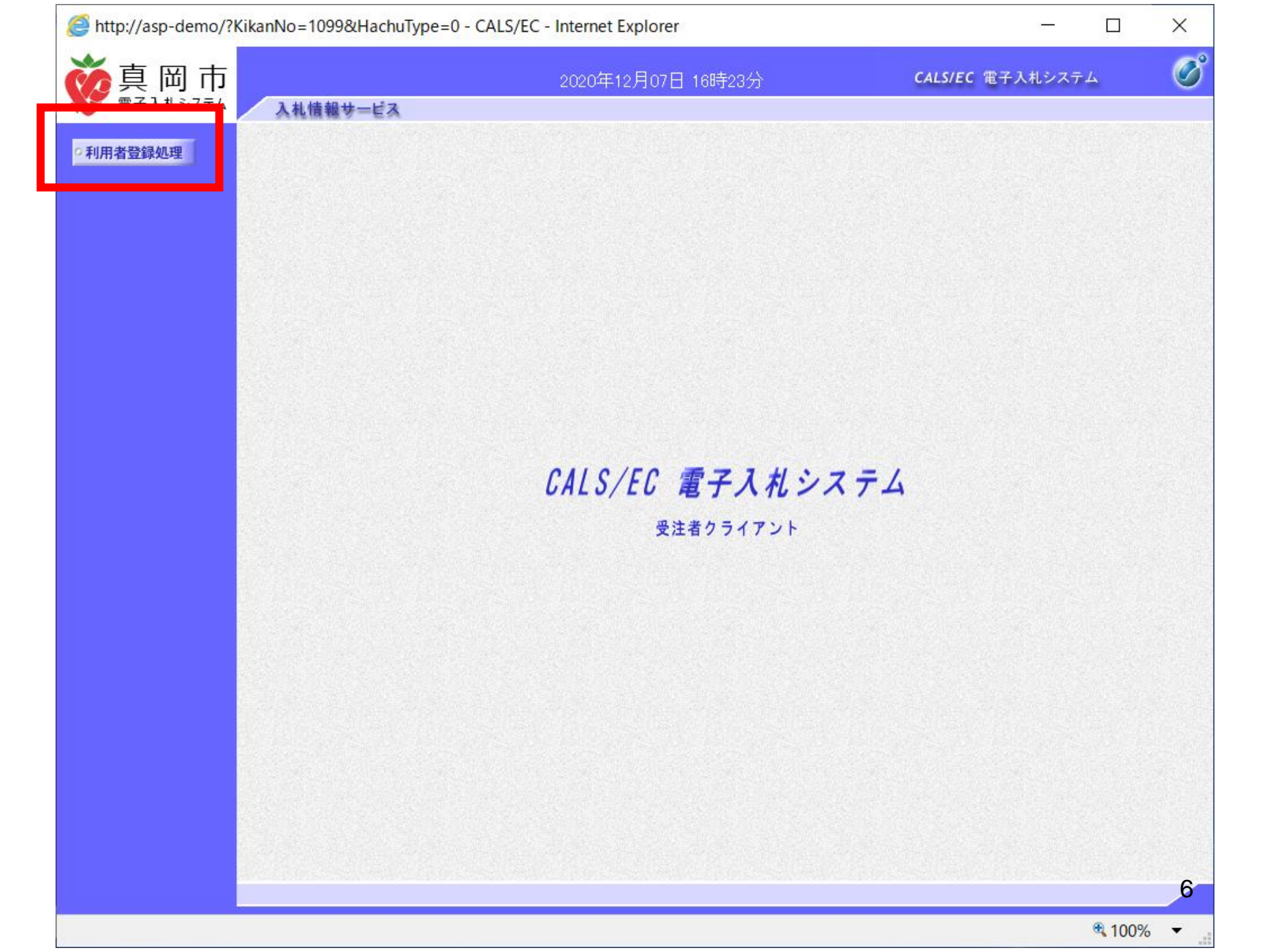

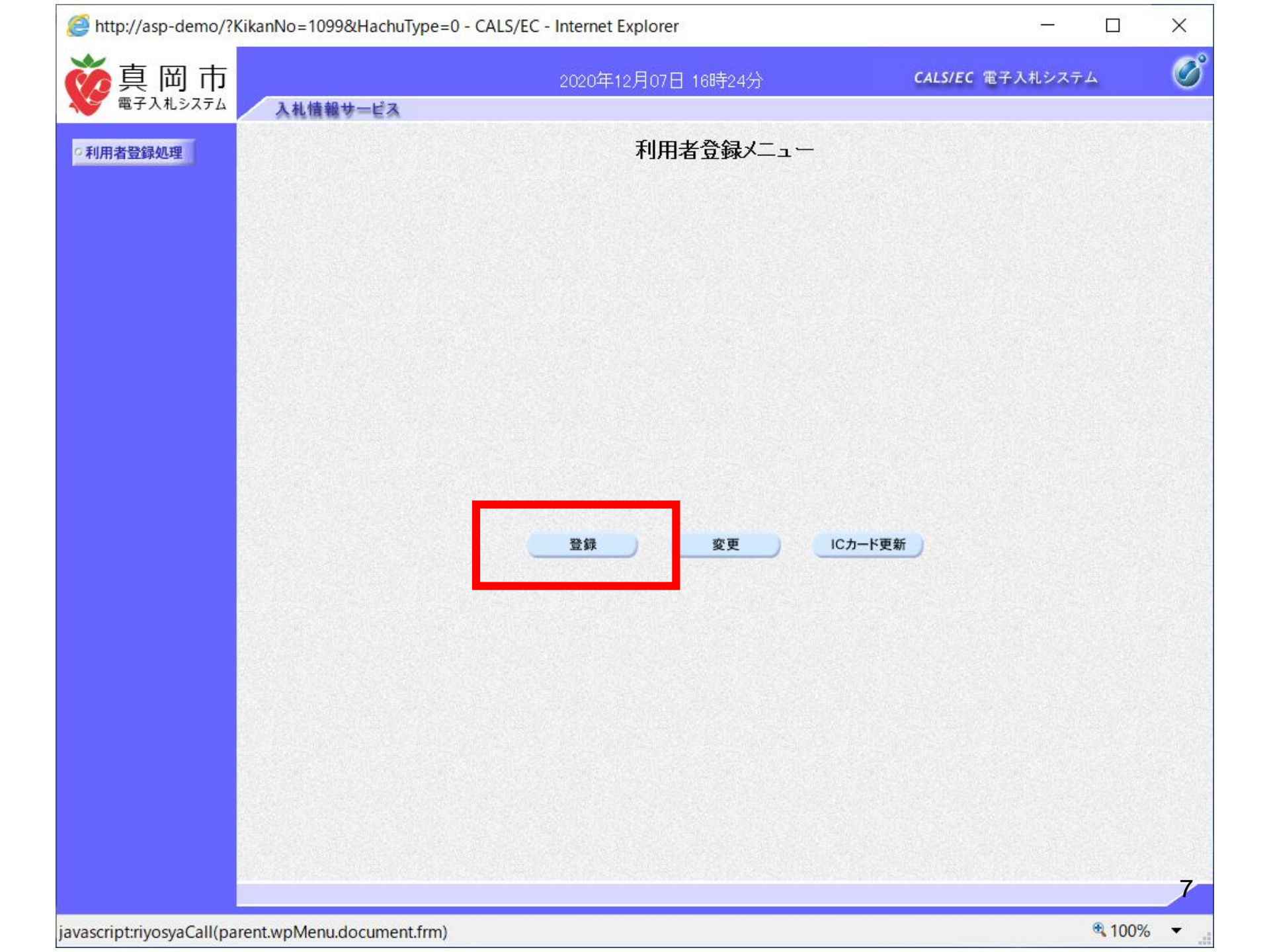

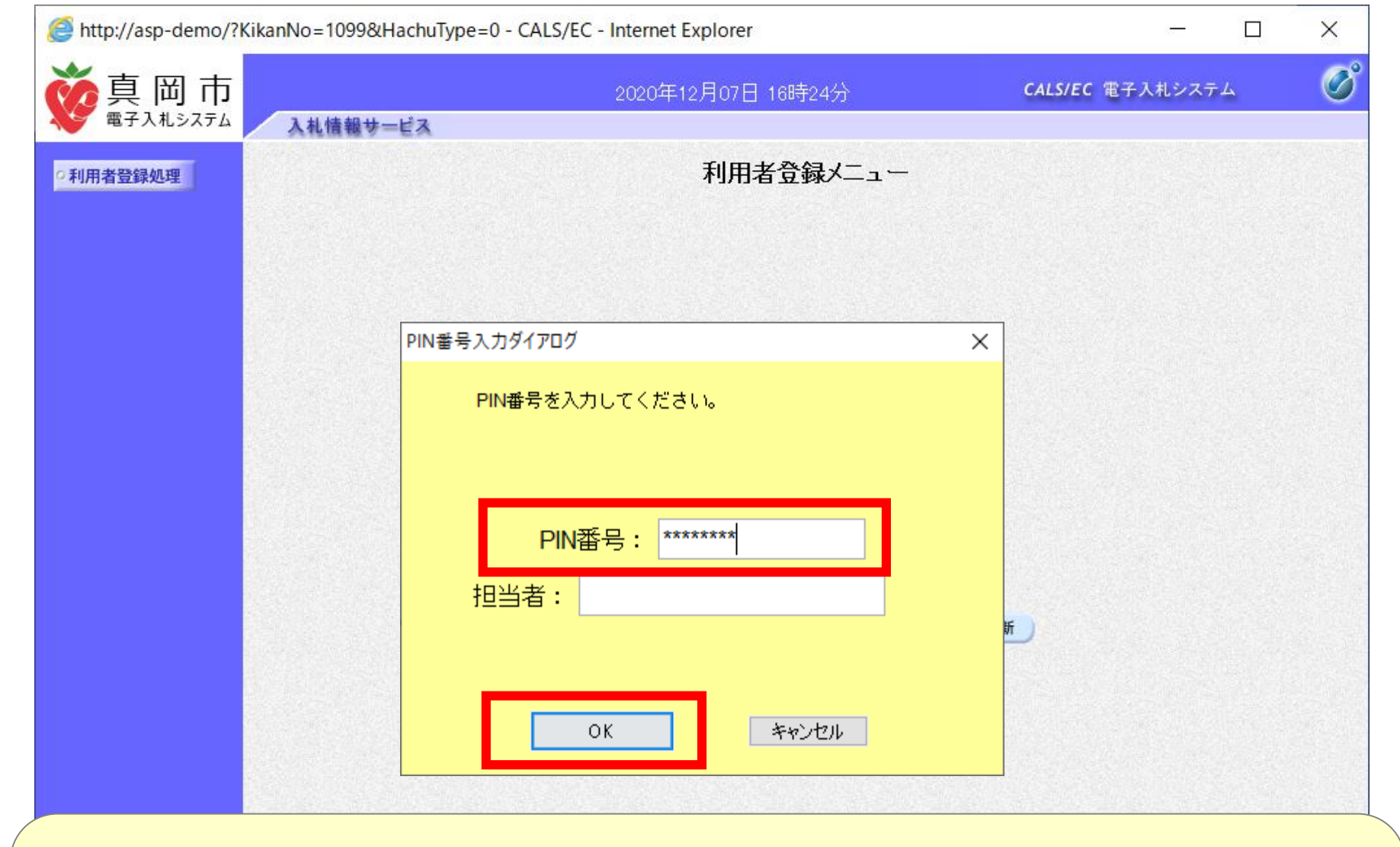

PIN番号を各民間認証局の規定回数を間違って入力すると、 ICカードがロックされますのでご注意ください。(各認証局 によって回数が異なります) PIN番号を入力後にOKボタンを押します。

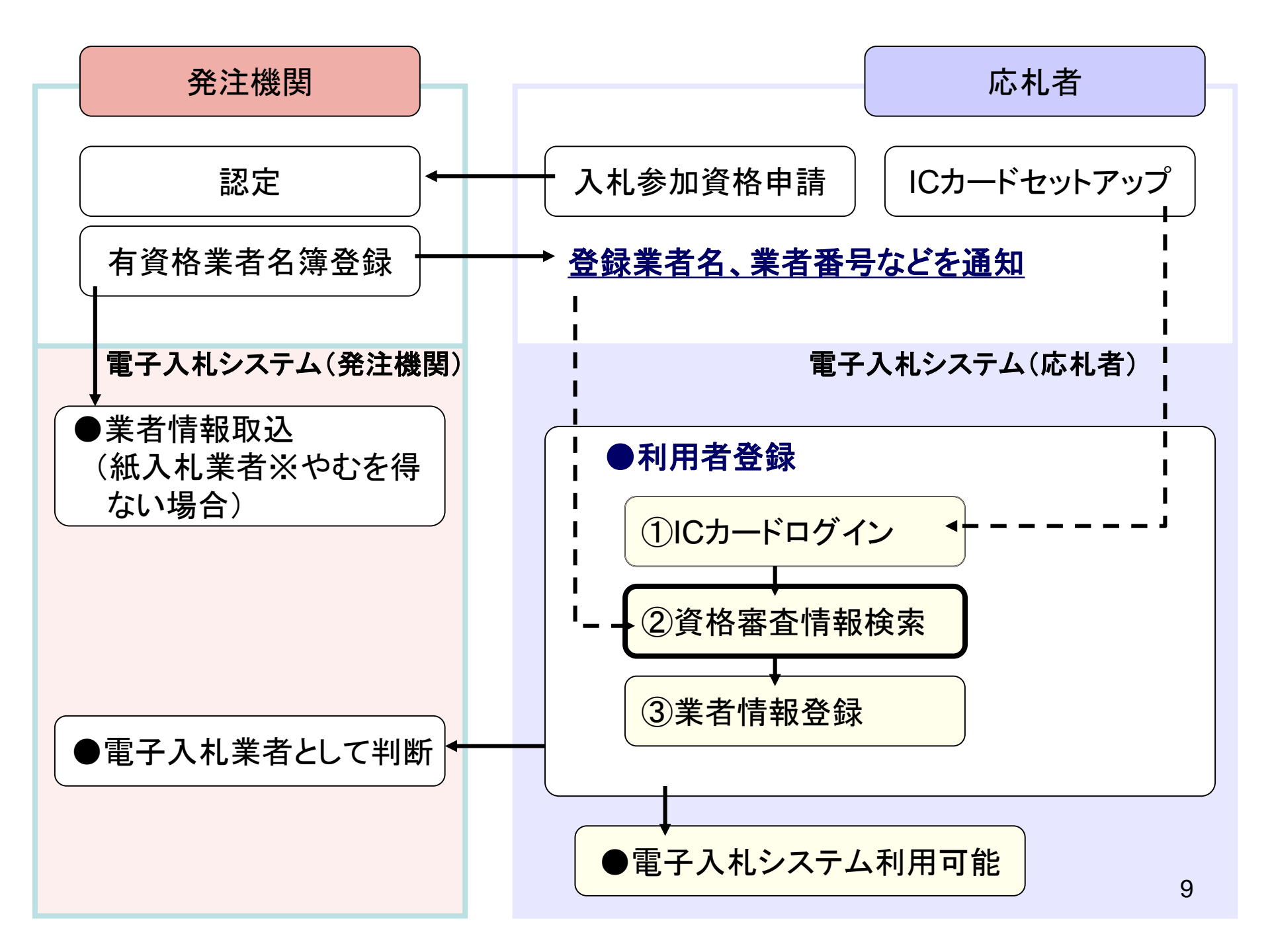

| http://asp-demo/?K | ikanNo=1099&HachuType=0 - CALS/EC - Internet Explorer                                                                                            | -          |   | × |
|--------------------|----------------------------------------------------------------------------------------------------|------------|---|---|
| 羹真岡市<br>電子入札システム   | 2020年12月07日 16時47分 CALS/EC 電<br>入札情報サービス                                                                                                    | 子入札システ     | Д | Ø |
| ○利用者登録処理           | 資格審査情報検索                                                                                                    |            |   |   |
|                    | 資格審査情報の検索を行います。業者番号と、確認のために商号又は名称を入力して下さ<br>(※)の項目は、必須入力です。                                                                                      | <b>い</b> 。 |   |   |
|                    | 業者番号 : 99000003 (※)(半角英数字9文字)<br>商号又は名称 : (株)テスト工務店03 (※)(40文字以内)                                                                                |            |   |   |
|                    | ユーサID : (半角英数20文字以下<br>パスワード : (半角英数20文字以下                                                                                                    | ·)<br>·)   |   |   |
|                    | 【注意事項】                                                                                                    |            |   |   |
|                    | ・「業者番号」欄については以下の点に注意し入力してください。<br>①「業者番号」欄は9桁必須となっています。<br>○○○通知書に記載の業者番号(8桁)の先頭に「○」(ゼロ)を追加して入力します。<br>入力例:<br>「a0123456」の場合には「0a0123456」を入力します。 |            |   |   |

### 「業者番号」「商号又は名称」を入力後に検索OKボタンを押 します。 「ユーザID」「パスワード」は入力不要です。

| 検索 戻る |
|-------|
|       |
|       |

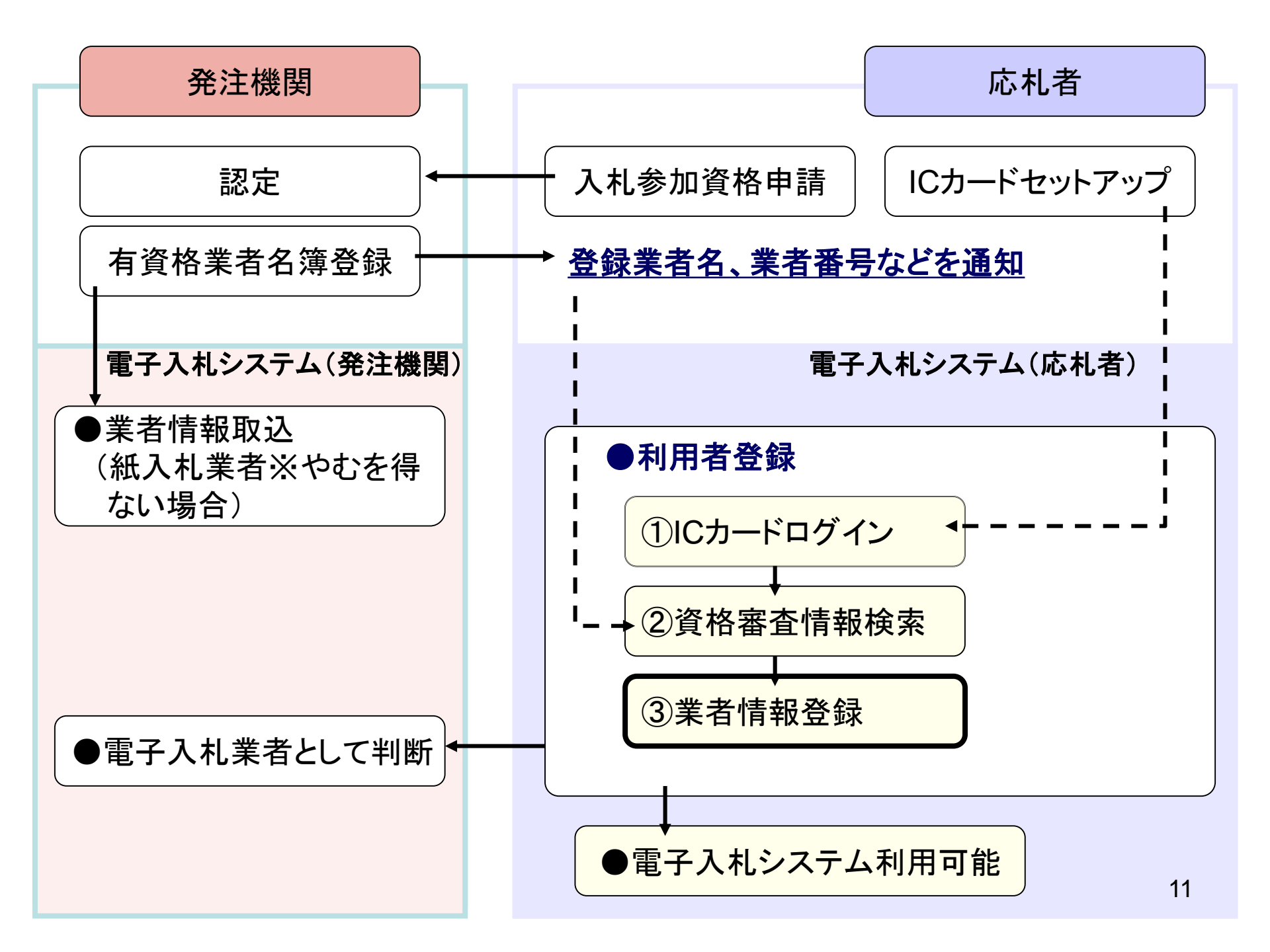

| C Intp.//asp-demo/ : Kika | nNo=1099&HachuType=0 - C                                                                | ALS/EC - Internet Explorer                                                                                                    | _                                                                                                    |   |
|---------------------------|-----------------------------------------------------------------------------------------|----------------------------------------------------------------------------------------------------|----------------------------------------------------------------------------------------------------|---|
| ◎ 真 岡 市                   | 入札情報サービス                                                                                | 2020年12月07日 16時48分                                                                                                    | <b>CALS/EC</b> 電子入札システム                                                                                                    | Ø |
| ○利用者登録処理                  |                                                                                         | 利用者登録                                                                                                    |                                                                                                    |   |
|                           |                                                                                         | 利用者登録では、業者情報とICカードの登録を<br>(※)の項目は、必須入力です。                                                                                                    | 行います。                                                                                                    |   |
|                           | 企業情報                                                                                    |                                                                                                    |                                                                                                    |   |
|                           | 企業名称<br>企業郵便番号<br>企業住所<br>代表者氏名<br>代表者役職                                                | :(株)テスト工務店03<br>:123-4567<br>:○○○○市××町△丁目1-1-3<br>:テスト 3太郎<br>:代表取締役社長                                                                                                    |                                                                                                    |   |
|                           | 代表電話番号                                                                                  | : 08-3333-0003                                                                                                    | (※)(半角 例:03-0000-0000)                                                                                                    |   |
|                           | 代表FAX番号                                                                                 | : 03-3333-0004                                                                                                    | (※)(半角 例:03-0000-0000)                                                                                                    |   |
|                           | 部署名                                                                                     | : 営業部                                                                                                    | (※)(30文字以内)                                                                                                    |   |
|                           |                                                                                         |                                                                                                    |                                                                                                    |   |
|                           | 代表窓口情報                                                                                  | 指名時はここにメールが送信されます。                                                                                                    |                                                                                                    |   |
|                           | <b>代表窓口情報</b><br><br>連絡先名称(部署名等)                                                        | 指名時はここにメールが送信されます。<br>: 営業部                                                                                                    |                                                                                                    |   |
|                           | <b>代表窓口情報</b><br><br>連絡先名称(部署名等)<br>連絡先郵便番号                                             | 指名時はここにメールが送信されます。<br>: 営業部<br>: 123-4567                                                                                                    | (※)(∞文字以内)<br>(※)(半角 例:123-4567)                                                                                                    |   |
|                           | <b>代表窓口情報</b><br>                                                                       | 指名時はここにメールが送信されます。<br>: 営業部<br>: 123-4567<br>: ○○○○市××町△丁目1-2-3                                                                                                    | _(※)(@文字以内)<br>_(※)(半角 例:123-4567)<br>_(※)(@文字以内)                                                                                                    |   |
|                           | <b>代表窓口情報</b><br>連絡先名称(部署名等)<br>連絡先郵便番号<br>連絡先住所<br>連絡先氏名                               | <b>指名時はここにメールが送信されます。</b><br>: 営業部<br>: 123-4567<br>: ○○○○市××町△丁目1-2-3<br>: テスト 一太郎                                                                                                    | _(※)(@文字以内)<br>_(※)(半角 例:123-4567)<br>_(※)(@文字以内)<br>_(※)(20文字以内)                                                                                                    |   |
|                           | <b>代表窓口情報</b><br>連絡先名称(部署名等)<br>連絡先郵便番号<br>連絡先住所<br>連絡先氏名<br>連絡先電話番号                    | <ul> <li>指名時はここにメールが送信されます。</li> <li>: 営業部</li> <li>: 123-4567</li> <li>: ○○○○市××町△丁目1-2-3</li> <li>: テスト 一太郎</li> <li>: 03-3333-0005</li> </ul>                                                                 | (※)(@文字以内)<br>(※)(半角例:123-4567)<br>(※)(@文字以内)<br>(※)(20文字以内)<br>(※)(半角例:03-0000-0000)                                                                                                    |   |
|                           | <b>代表窓口情報</b><br>連絡先名称(部署名等)<br>連絡先郵便番号<br>連絡先住所<br>連絡先氏名<br>連絡先電話番号<br>連絡先FAX番号        | <ul> <li>指名時はここにメールが送信されます。</li> <li>: 営業部</li> <li>: 123-4567</li> <li>: ○○○○市××町△丁目1-2-3</li> <li>: テスト 一太郎</li> <li>: 03-3333-0005</li> <li>: 03-3333-0006</li> </ul>                                         | (※)(@文字以内)<br>(※)(半角例:123-4567)<br>(※)(@文字以内)<br>(※)(20文字以内)<br>(※)(半角例:03-0000-0000)<br>(※)(半角例:03-0000-0000)                                                                                                    |   |
|                           | 代表窓口情報<br>連絡先名称(部署名等)<br>連絡先郵便番号<br>連絡先住所<br>連絡先氏名<br>連絡先町話番号<br>連絡先FAX番号<br>連絡先メールアドレス | <ul> <li>指名時はここにメールが送信されます。</li> <li>「営業部</li> <li>123-4567</li> <li>〇〇〇〇市××町△丁目1-2-3</li> <li>テスト 一太郎</li> <li>(3333-0005</li> <li>(3-3333-0006</li> <li>sys-e-cydeenasphelprx@mlhitachi-systems.com</li> </ul> | <ul> <li>(※)(@文字以内)</li> <li>(※)(半角例:123-4567)</li> <li>(※)(@文字以内)</li> <li>(※)(20文字以内)</li> <li>(※)(半角例:03-0000-0000)</li> <li>(※)(半角例:03-0000-0000)</li> <li>(※)(半角例:03-0000-0000)</li> <li>(※)(半角例:03-0000-0000)</li> </ul> |   |

代表者窓口情報の記載のメールアドレスに指名通知書が送付 されます。

| Attp://asp-demo/?Kikan | No=1099&HachuType=0 - CA | ALS/EC - Internet Explorer                    | — C                     | X C |
|------------------------|--------------------------|-----------------------------------------------|-------------------------|-----|
|                        |                          | 2020年12月07日 16時49分                            | <b>CALS/EC</b> 電子入札システム | Ø   |
| 電子入札システム               | 入札情報サービス                 |                                               |                         |     |
| の利用者登録処理               | 代表窓口情報                   | 指名時はここにメールか送信されます。                            |                         | ^   |
|                        | 連絡先名称(部署名等)              | : 営業部                                         | (※)(60文字以内)             |     |
|                        | 連絡先郵便番号                  | : 123-4567                                    |                         |     |
|                        | 連絡先住所                    | :0000市××町ム丁目1-2-3                             | (※)(60文字以内)             |     |
|                        | 連絡先氏名                    | : テスト 一太郎                                     | (※)(20文字以内)             |     |
|                        | 連絡先電話番号                  | : 03-3333-0005                                | (※)(半角 例:03-0000-0000)  |     |
|                        | 連絡先FAX番号                 | : 03-3333-0006                                | (※)(半角 例:03-0000-0000)  |     |
|                        | 連絡先メールアドレス               | : sys-e-cydeenasphelprx@mlhitachi-systems.com | (※)(半角100文字以内)          |     |
|                        | メールアドレス再入力               | : sys-e-cydeenasphelprx@mlhitachi-systems.com | (※)(上記内容再度入力)           |     |
|                        |                          |                                               |                         |     |
|                        | ICカード利用部署情報              |                                               |                         |     |

| ICカード企業名称<br>ICカード企業住所<br>ICカード取得者氏名<br>ICカード取得者住所 | :テスト88株式会社<br>:テスト県 テスト市テスト町88<br>:テスト 八十八<br>:*** |                        |
|----------------------------------------------------|----------------------------------------------------|------------------------|
| 連絡先名称(部署名等)                                        | : 営業部                                              | (※)(80文字以内)            |
| 連絡先郵便番号                                            | : 123-4567                                         | (※)(半角 例:123-4567)     |
| 連絡先住所                                              | : 0000市××町ム丁目1-2-3                                 | (※)(80文字以内)            |
| 連絡先氏名                                              | : テスト 一太郎                                          | (※)(20文字以内)            |
| 連絡先電話番号                                            | : 03-3333-0007                                     | (※)(半角 例:03-0000-0000) |
| 連絡先FAX番号                                           | : 03-333-0008                                      | (※)(半角 例:03-0000-0000) |
| 連絡先メールアドレス                                         | : sys-e-cydeenasphelprx@mlhitachi-systems.com      | (※)(半角100文字以内)         |
| メールアドレス再入力                                         | : sys-e-cydeenasphelprx@mlhitachi-systems.com      | (※)(上記内容再度入力)          |

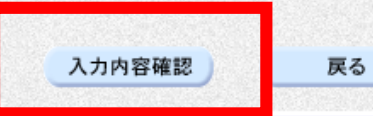

🔍 100% 🛛 🔻

V

13

| http://asp-demo/?KikanNo=10 | 99&HachuType=0 - CALS/E | EC - Internet Explorer                          | -                                  |             | ×           |
|-----------------------------|-------------------------|-------------------------------------------------|------------------------------------|-------------|-------------|
| ◎ 真 岡 市                     | <u> 加工 ビッ</u>           | 2020年12月07日 16時50分                              | <b>CALS/EC</b> 電子入札シス <sup>-</sup> | τL          | Ø           |
|                             | 報寺二日文                   |                                                 |                                    |             | and a start |
| ○利用者登録処理                    |                         | 登録内容確認                                          |                                    |             | ^           |
|                             | 企業情報                    |                                                 |                                    |             |             |
|                             | <br>企業名称                | :(株)テスト工務店03                                    |                                    |             |             |
|                             | 企業郵便番号                  | : 123-4567                                      |                                    |             |             |
|                             | 企業住所                    | :0000市××町ム丁目1-1-3                               |                                    |             |             |
|                             | 代表者氏名                   | :テスト 3太郎                                        |                                    |             |             |
|                             | 代表者役職                   | :代表取締役社長                                        |                                    |             |             |
|                             | 代表電話番号                  | : 03-333-0003                                   |                                    |             |             |
|                             | 代表FAX番号                 | : 03-3333-0004                                  |                                    |             |             |
|                             | 部署名                     | :宮業部                                            |                                    |             |             |
|                             | 代表窓口情報                  |                                                 |                                    |             |             |
|                             |                         | : 営業部                                           |                                    |             |             |
|                             | 連絡先郵便番号                 | : 123-4567                                      |                                    |             | 263         |
|                             | 連絡先住所                   | :0000市××町ム丁目1-2-3                               |                                    |             |             |
|                             | 連絡先氏名                   | :テスト 一太郎                                        |                                    |             | 1           |
|                             | 連絡先電話番号                 | : 03-3333-0005                                  |                                    |             |             |
|                             | 連絡先FAX番号                | : 03-333-0006                                   |                                    |             |             |
|                             | 連絡先メールアドレス              | : sys-e-cydeenasphelp.rx@ml.hitachi-systems.com |                                    |             |             |
|                             | ICカード利用部署情報             |                                                 |                                    |             |             |
|                             | ICカード企業名称               | :テスト88株式会社                                      |                                    |             |             |
|                             | ICカード企業住所               | :テスト県 テスト市テスト町88                                |                                    |             |             |
|                             | ICカード取得者氏名              | :テスト 八十八                                        |                                    |             |             |
|                             | ICカード取得者住所              | :***                                            |                                    |             | 201         |
|                             | 連絡先名称(部署名等)             | : 営業部                                           |                                    |             | ~           |
|                             | 連絡先郵便番号                 | : 123-4567                                      |                                    |             | 11          |
|                             |                         |                                                 |                                    |             | 14          |
| s.                          |                         |                                                 |                                    | <b>100%</b> | •           |

| http://asp-demo/?Kika                         | an No = 10998 | kHachuType=0 - CALS/E                                                                                                    | C - Internet Explorer —                                                                                                    |               | ×  |
|-----------------------------------------------|---------------|----------------------------------------------------------------------------------------------------|----------------------------------------------------------------------------------------------------|---------------|----|
| о 👸 🦉 西 市                                     |               |                                                                                                    | 2020年12月07日 16時50分 CALS/EC 電子入札シスラ                                                                                                    | ть            | Ø  |
| <ul> <li>電子入札システム</li> <li>利用者登録処理</li> </ul> | 入礼情報サ         | <b>ービス</b><br><sup>2年40元FAX曲ち</sup><br>連絡先メールアドレス                                                                                   | • 03-3333-0000<br>: sys-e-cydeenasphelp.rx@ml.hitachi-systems.com                                                                                                    |               | ^  |
|                                               |               | ICカード利用部署情報                                                                                                    |                                                                                                    |               |    |
|                                               |               | ICカード企業名称<br>ICカード企業住所<br>ICカード取得者氏名<br>ICカード取得者住所<br>連絡先名称(部署名等)<br>連絡先郵便番号<br>連絡先住所<br>連絡先氏名<br>連絡先電話番号<br>連絡先FAX番号<br>連絡先メールアドレス | : テスト88株式会社<br>: テスト県 テスト市テスト町88<br>: テスト 八十八<br>: ***<br>: 営業部<br>: 123-4567<br>: 〇〇〇〇市××町ム丁目1-2-3<br>: テスト 一太郎<br>: 03-3338-0007<br>: 03-3338-0008<br>: sys-e-cydeenasphelp.rx@ml.hitachi-systems.com |               |    |
|                                               |               | ICカード情報<br>証明書シリアル番号<br>証明書発行者<br>証明書有効期限                                                                                           | : 3616724959297025330<br>: OU=TestAOSign G2 Certification Authority,O=Nippon Denshi Ninsho CoLtd.,C=JP<br>: 2021/07/01                                                                                  |               |    |
|                                               |               |                                                                                                    | 企業情報及び、ICカード利用部署情報の企業名称が<br>御社の企業名称であることを確認してください。<br>この内容でようしければ登録ボタンを押してください<br>登録 戻る                                                                                                    |               | ~  |
|                                               |               |                                                                                                    |                                                                                                    |               | 15 |
|                                               |               |                                                                                                    |                                                                                                    | <b>a</b> 100% | •  |

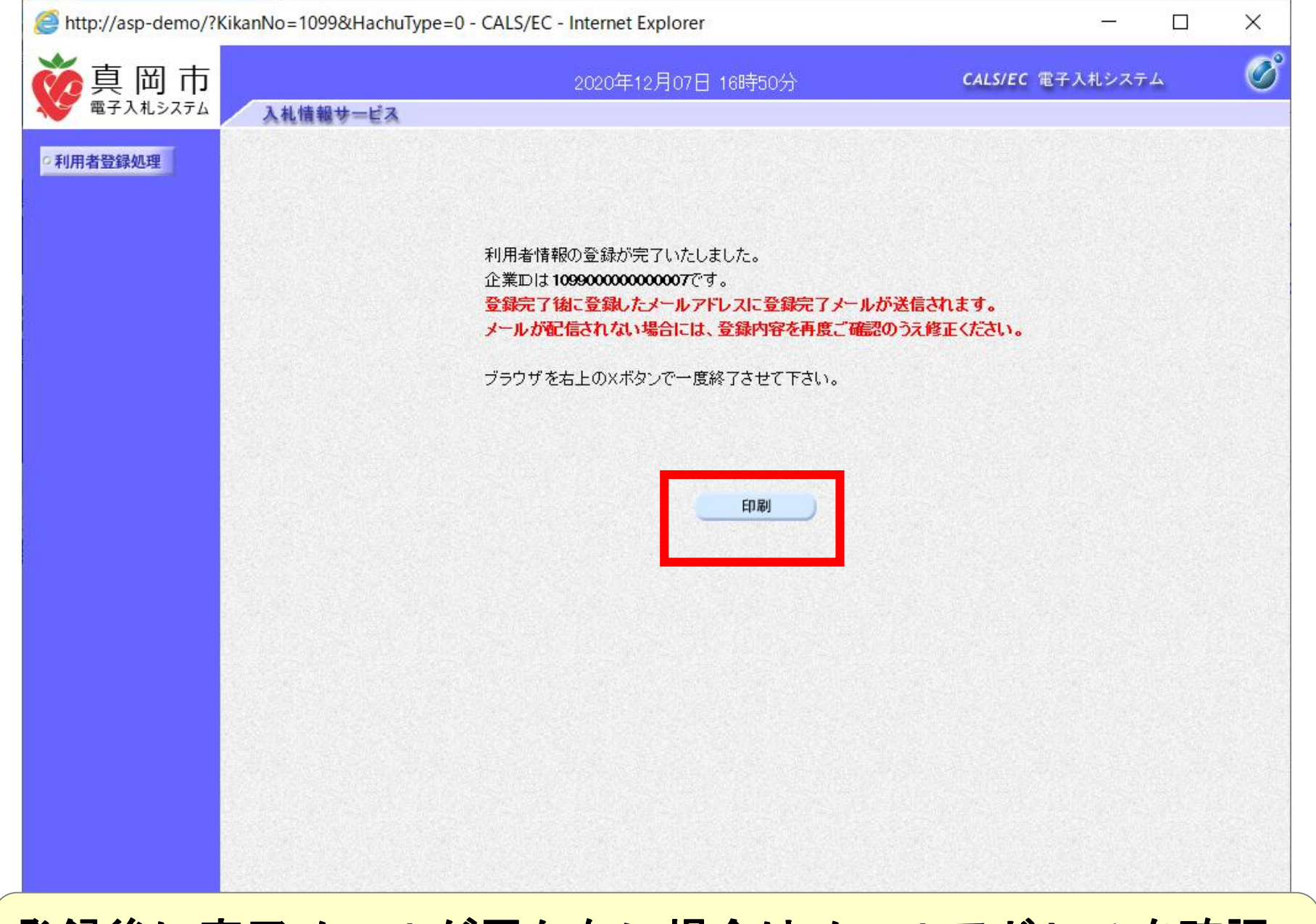

#### 登録後に完了メールが届かない場合はメールアドレスを確認 してください。

Attp://asp-demo/CALS/UregAccepter/ebidmlit/jsp/common/headerMenuUAccepter.jsp - Internet Explorer

| 企業ID        | : 1099000000000007                              |
|-------------|-------------------------------------------------|
| 企業名称        | :(株)テスト工務店03                                    |
| 企業郵便番号      | : 123-4567                                      |
| 企業住所        | :0000市××町ム丁目1-1-3                               |
| 代表者氏名       | :テスト 3太郎                                        |
| 代表者役職       | :代表取締役社長                                        |
| 代表電話番号      | : 03-3333-0003                                  |
| 代表FAX番号     | : 03-3333-0004                                  |
| 部署名         | : 営業部                                           |
|             |                                                 |
| 連絡先名称(部署名等) | : 営業部                                           |
| 連絡先郵便番号     | : 123-4567                                      |
| 連絡先住所       | :0000市××町ム丁目1-2-3                               |
| 連絡先氏名       | :テスト 一太郎                                        |
| 連絡先電話番号     | : 03-3333-0005                                  |
| 連絡先FAX番号    | : 03-3333-0006                                  |
| 連絡先メールアドレス  | : sys-e-cydeenasphelp.rx@ml.hitachi-systems.com |
|             |                                                 |
| ICカード企業名称   | : テスト88株式会社                                     |
| ICカード企業住所   | :テスト県 テスト市テスト町88                                |
| IC力ード取得者氏名  | :テスト 八十八                                        |
| ICカード取得者住所  | :                                               |
| 連絡先名称(部署名等) | : 営業部                                           |
| 連絡先郵便番号     | : 123-4567                                      |
| 連絡先住所       | :0000市××町ム丁目1-2-3                               |
| 連絡先氏名       | :テスト 一太郎                                        |
| 連絡先電話番号     | : 03-3333-0007                                  |
| 連絡先FAX番号    | : 03-333-0008                                   |
| 連絡先メールアドレス  | : sys-e-cydeenasphelp.rx@ml.hitachi-systems.com |

#### 利用者情報

🔍 100% 🛛 🔻

- 🗆

Х